# Bridge Blood Ad Hoc Vitals

## **Ad Hoc Vitals**

Your patient has an active transfusion running and needs vitals taken.

- STEP 1: Enter Cerner Bridge.
- **<u>STEP 2</u>**: Scan the patient's wristband to identify the patient.
- STEP 3: Click Record Vital Signs.
- STEP 4: Enter vital signs.
- **<u>STEP 5</u>**: Click **Continue** to finish recording vitals.

### Browsing Vital Signs History

From the home screen of Bridge, click on Browse Vital Signs History.

### Viewing Reference Ranges

- **STEP 1:** In Bridge, on the **Vitals Screen**, beside the vitals that you are entering, click **Show Ranges**.
- **STEP 2:** The last set of vitals recorded in Bridge can be viewed by scrolling down on the page.
- **STEP 3:** Abnormal vitals (outside the range) will be indicated on the vitals page.

From the Office of Clinical Informatics

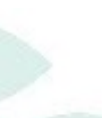

# Bridge Blood Ad Hoc Vitals

#### **Browsing Transfusion History**

- **STEP 1:** From the home screen in Bridge, click **Browse Transfusion History**.
- **<u>STEP 2</u>**: Click on the icon in the **Info** column.
- **STEP 3:** Navigate to the **Vitals** column and all vitals entered in Bridge can be viewed from that column.
- **STEP 4:** Vitals entered in Bridge can also be viewed in **iView** and **Results Review** in PowerChart.

**IMPORTANT:** Vitals entered in iView **do not** flow to Bridge.

**NOTE:** If at any point, you receive an error message, review the error message and contact the Blood Bank for further instructions.

For questions regarding process and/or policies, please contact your unit's Clinical Educator or Clinical Informaticist. For any other questions please contact the Customer Support Center at: 973-7728 or 1-888-827-7728.

## Bridge Blood Ad Hoc Vitals

Northern Light.

### **Ad Hoc Vitals**

Your patient has an active transfusion running and needs vitals taken.

- **<u>STEP 1</u>**: Enter Cerner Bridge.
- **<u>STEP 2</u>**: Scan the patient's wristband to identify the patient.
- STEP 3: Click Record Vital Signs.
- STEP 4: Enter vital signs.
- **<u>STEP 5</u>**: Click **Continue** to finish recording vitals.

### Browsing Vital Signs History

From the home screen of Bridge, click on Browse Vital Signs History.

### Viewing Reference Ranges

- **<u>STEP 1</u>**: In Bridge, on the **Vitals Screen**, beside the vitals that you are entering, click **Show Ranges**.
- **STEP 2:** The last set of vitals recorded in Bridge can be viewed by scrolling down on the page.
- **STEP 3:** Abnormal vitals (outside the range) will be indicated on the vitals page.

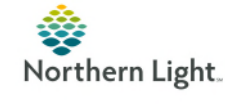

Bridge Blood Ad Hoc Vitals

### **Browsing Transfusion History**

- **STEP 1:** From the home screen in Bridge, click **Browse Transfusion History**.
- **<u>STEP 2</u>**: Click on the icon in the **Info** column.
- **STEP 3:** Navigate to the **Vitals** column and all vitals entered in Bridge can be viewed from that column.
- **STEP 4:** Vitals entered in Bridge can also be viewed in **iView** and **Results Review** in PowerChart.

**IMPORTANT:** Vitals entered in iView **do not** flow to Bridge.

**NOTE:** If at any point, you receive an error message, review the error message and contact the Blood Bank for further instructions.

For questions regarding process and/or policies, please contact your unit's Clinical Educator or Clinical Informaticist. For any other questions please contact the Customer Support Center at: 973-7728 or 1-888-827-7728.

From the Office of Clinical Informatics

lood

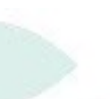